## ディスクトップの色の調整を複数のモニターで設定する(ATI)

①壁紙をマウスで右クリックして「Catalyst Control Center」を選択

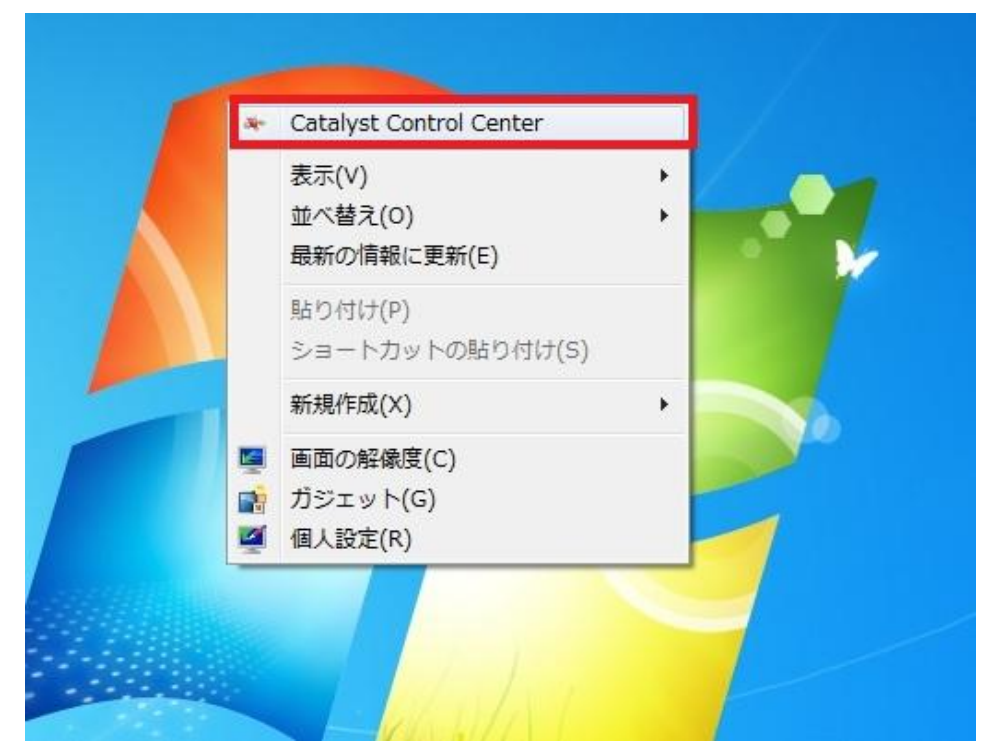

②「ディスクトップの管理」→「デスクトップの色」をクリック

|                                                                                              | Catalyst Control Center                                         | <ul> <li>一</li> <li>※</li> </ul>   |
|----------------------------------------------------------------------------------------------|-----------------------------------------------------------------|------------------------------------|
| 検索 り ( ~ (                                                                                   | AMD <b>ホーム</b>                                                  | ₿ ?                                |
| <ul> <li>&gt; ピン付き</li> <li>&gt; プリセット</li> <li>◆ デスクトップ管理</li> <li>● デスクトップの作成と配</li> </ul> | AMD でビジュアル体験を向上。                                                |                                    |
| 居<br>デスクトップ プロパ<br>ディ<br>詳細ディスプレイ設定<br>デスクトップの色<br>、共通ディスプレイ ∞∞                              | AMD Catalyst                                                    |                                    |
| タスク<br>AMD Eyefinity™<br>> マルチディスプレ<br>イ                                                     | <u>Check for driver updates</u><br><u>Contact Customer Care</u> |                                    |
| · マイデジタルフ<br>· ラットパネル                                                                        | Visit amd.com                                                   |                                    |
| > ビナオ T                                                                                      | Follow CatalystMaker on Twitter                                 |                                    |
| <ul> <li>&gt; パフォーマンス (グ)</li> <li>&gt; 情報 (1)</li> </ul>                                    |                                                                 |                                    |
|                                                                                              |                                                                 |                                    |
|                                                                                              | ☑ ウェブ コンテンツを許可する ☑ 起動時にこのページを表示する                               |                                    |
|                                                                                              | (デフォルト (E)                                                      | ②更の取り消し( <u>S</u> ) 適用( <u>A</u> ) |

③ 1画面目はこの画面でディスクトップの色を調整します。
 2画面目を設定したい場合は「ディスクトップ1」のところをクリックしてください。

|                                | Catalyst Control Center                                                                                                    | × |  |  |
|--------------------------------|----------------------------------------------------------------------------------------------------|---|--|--|
| 検索                             | デスクトップの色                                                                                                    | ? |  |  |
| > ピン付き 🦸                       | デスクトップに関連付けされたディスプレイすべてのカラー設定を決定します。                                                                                                    |   |  |  |
| >プリセット 🏈                       | デスクトップ1                                                                                                    | ~ |  |  |
| ~ デスクトップ管理 ■                   | 設定するデスクトップを選択します。                                                                                                    |   |  |  |
|                                | <ul> <li>色の調整</li> <li>色補正曲線:</li> <li>AMD カラーコントロールを再びアク<br/>ティブにする(R)</li> <li>色補正の設定:</li> <li>すべてのチャンネル</li> <li>ガンマ:</li> <li>リセット</li> <li>0.5</li> <li>3.5</li> <li>1.00 ↓</li> </ul> | • |  |  |
| → ゲーム<br>→ パフォーマンス ②<br>→ 情報 〕 | 明らご<br>-100 0 0 0 0 0 0 0 0 0 0 0 0 0 0 0 0 0 0                                                                                                     | ш |  |  |
|                                | デフォルト(E)         変更の取り消し(S)         適用(A)                                                                                                    |   |  |  |

④ ②のモニターアイコンをクリックします。

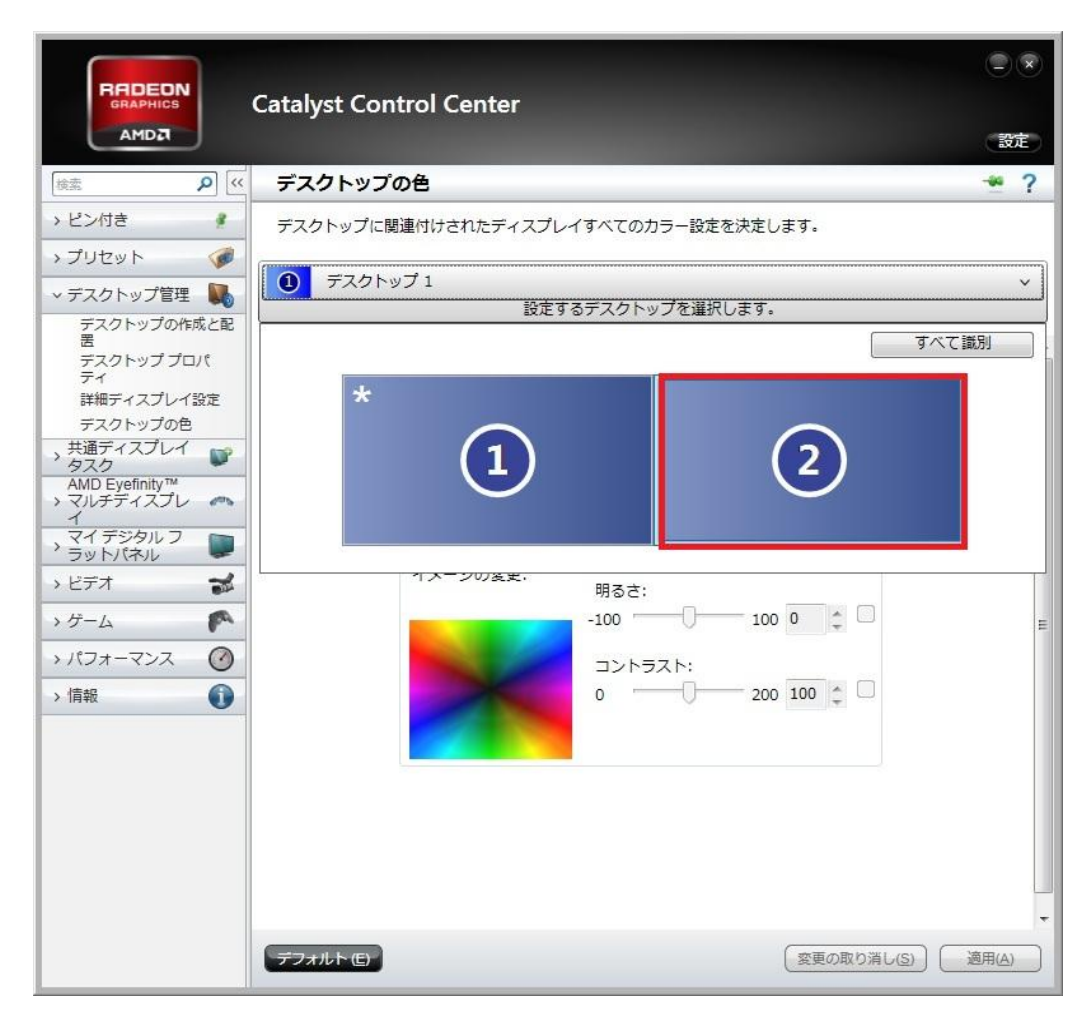

```
⑤ 2画面目の色の調整ができるようになります。
```

|                                                                                                    | Catalyst Control Center                                                                                                    | <ul> <li>② ※</li> <li>③定</li> </ul> |
|----------------------------------------------------------------------------------------------------|----------------------------------------------------------------------------------------------------|-------------------------------------|
| 検索 り (**                                                                                                    | デスクトップの色                                                                                                    | * ?                                 |
| → ピン付き #                                                                                                    | デスクトップに関連付けされたディスプレイすべてのカラー設定を決定します。                                                                                                    |                                     |
| >プリセット 🏈                                                                                                    |                                                                                                    |                                     |
| ~ デスクトップ管理 ■                                                                                                    | 設定するデスクトップを選択します。                                                                                                    |                                     |
| デスクトップの作成と配<br>置<br>デスクトップ プロパ<br>ディ<br>詳細ディスプレイ 設定<br>デスクトップの色<br>、 共通ディスプレイ<br>タスク<br>AMD EyeInity™<br>>マルチディスプレ<br>へ<br>イ<br>マイデジタルフ<br>> ビデオ<br>> ゲーム<br>> パフォーマンス<br>②<br>> 情報<br>① | 色の調整       AMD カラーコントロールを再びアクティブにする(R)         色補正曲線:       AMD カラーコントロールを再びアクティブにする(R)         色補正の設定:       すべてのチャンネル         ガンマ:       リセット         0.5       3.5         100       100         コントラスト:       0         0       200 |                                     |
|                                                                                                    | デフォルト (E) 変更の取り消し(S)                                                                                                    | ·<br>適用( <u>A</u> )                 |